#### 「各立教会からのお知らせ」 近日開催のイベント・開催報告 投稿方法のご案内

まずは以下手順に従って、アカウントの登録をお願いいたします。

アカウントが申請できる団体の基準は以下となります

- 校友会公認の立教会 (地域立教会、企業・職域立教会、レディスクラブ、体育会 OBOGクラブ、 経済人クラブ、観光クラブ、法曹会、出版クラブ等)
- クラス OBOG 会
- ゼミ OBOG 会
- クラブ・サークル OBOG 会
- 立教大学側が主催している行事等の OBOG 会

※掲載内容は原則として同窓会の開催案内・開催報告のみと いたします。

※上記に当てはまる団体でも、宗教活動・政治活動・営業活 動に関する内容は掲載できません。

#### ①アカウントの登録

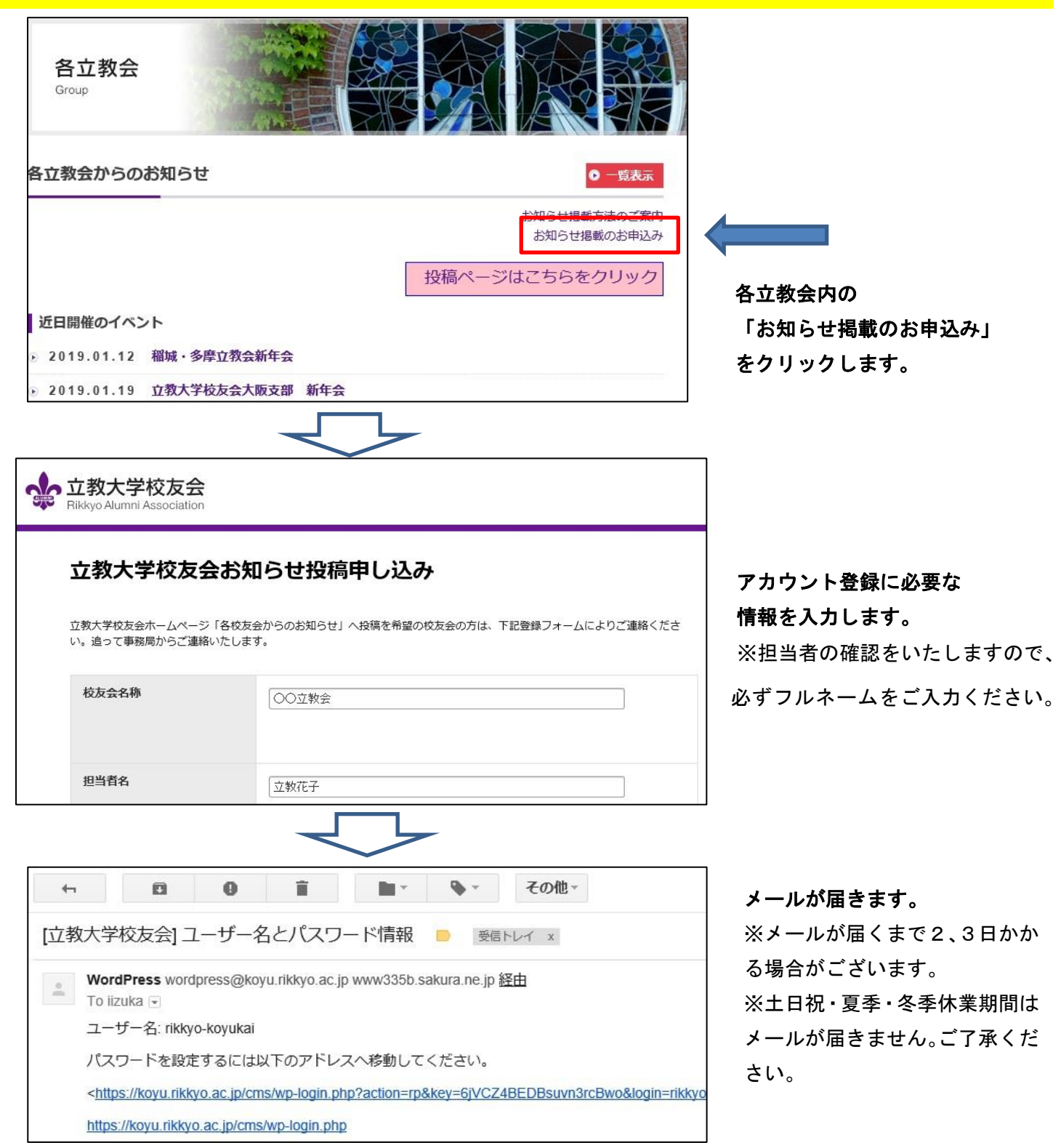

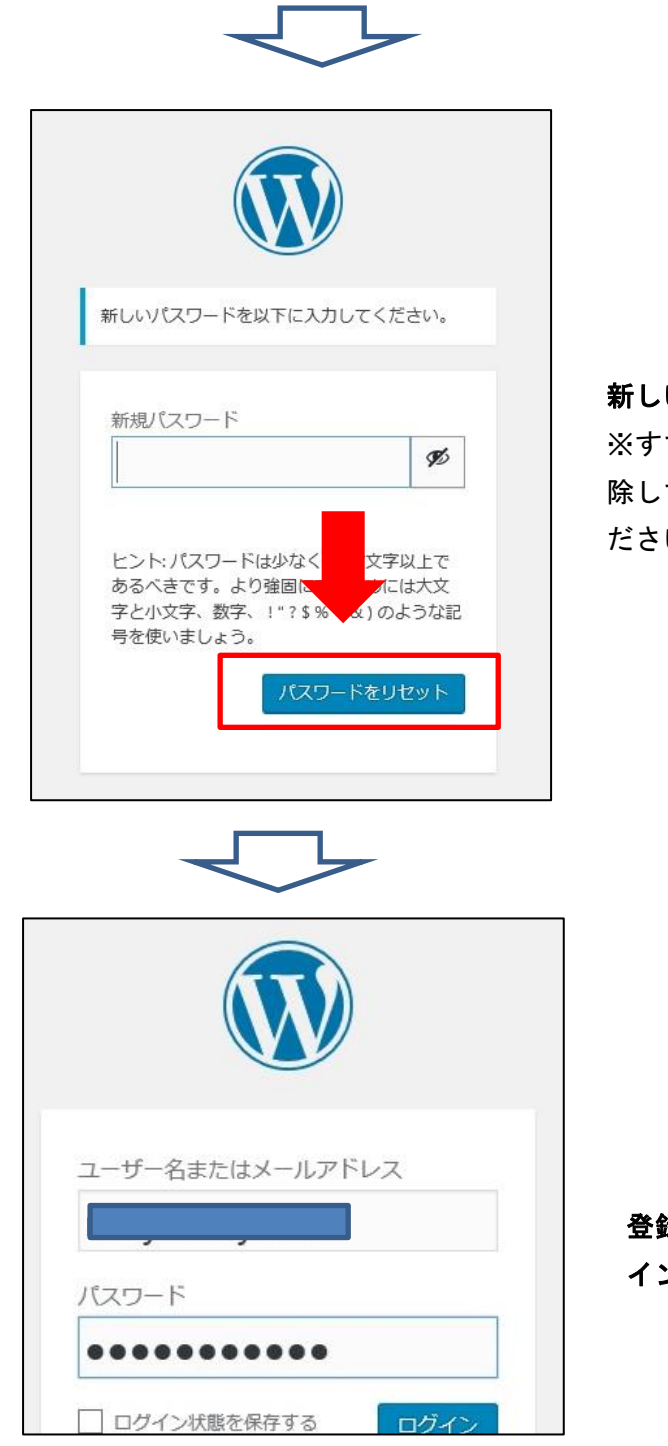

**新しいパスワードを設定してください。** ※すでに記載されているパスワードを削 除して、新しいパスワードを記載してく ださい。

登録したユーザー名、パスワードでログ インできます。

#### ②開催案内の掲載

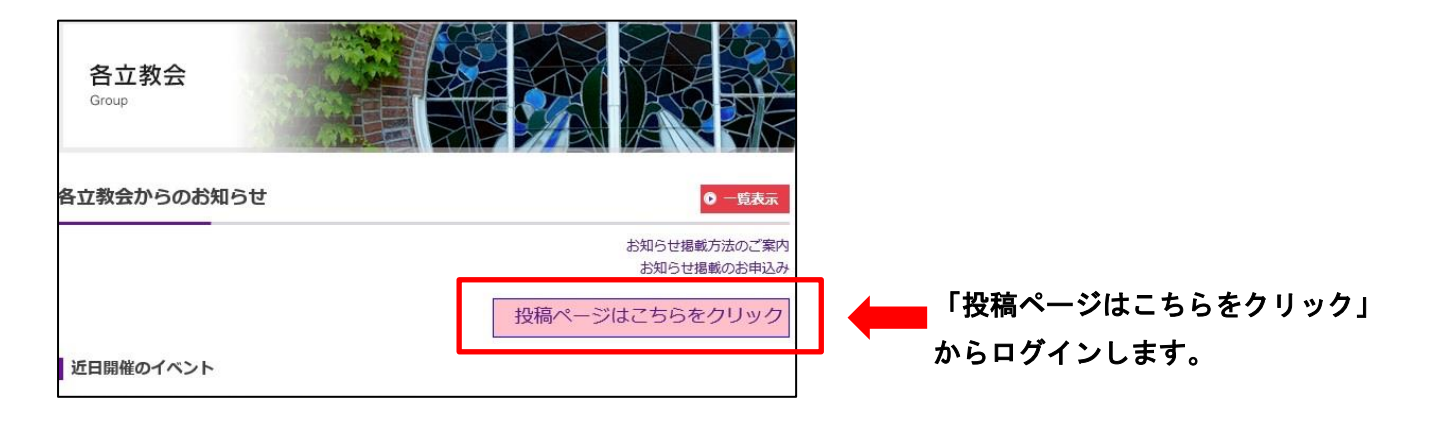

| ユーザー名またはメールアドレス<br>パスワード                                                                                                    |     |           | )   |
|----------------------------------------------------------------------------------------------------|-----|-----------|-----|
| パスワード                                                                                                    | ユーザ | 一名またはメールア | ドレス |
| The All Contraction of the All Section Association of the Contraction of the Contraction | パスワ | - ř       |     |

登録したユーザー名、パスワードでログ インできます。

## 「ご案内」は各立教会からのイベント開催レポート をクリック

|                                  | 「開催報告」は各立<br>をクリック         | 教会からの開催レポート                                  |
|----------------------------------|----------------------------|----------------------------------------------|
| 🔞 🔥 立教大学校友会                      | ♥ ○ 🕂 新規                   |                                              |
| 🚳 ダ <mark>ッシュボード</mark> 🔸        | ダッシュボード                    |                                              |
| <b>ホ</b> − <b></b> ⊿             |                            |                                              |
| Welcome                          | Thanks for c               | hcosing WordPress Download N                 |
| ★ 各立教会からのお<br>知らせ(近日開催<br>のイベント) | You may check t            | he pro version for multi-file package, front |
| ★ 各立教会からのイ<br>ベント開催レポー<br>ト      | <b>概要</b><br>■ 1件のコメント     |                                              |
| ■ フィードバック                        | WordPress 6.7.2 (Rikkyo テー | -マ)                                          |
| ▲ イベント案内<br>★ ベント開催報告            | アクティビティ                    |                                              |
| ★ 事務局からのお知                       | 最近公開                       |                                              |
| 5t                               | 2月16日 3:22 PM              | リユニオン会意見情報交換会の開催                             |
| ▶ 投稿                             | 1月23日 3:32 PM              | 文京セントボールズ・クラブから 新年                           |
| DI XFIT                          | 1月5日 4:15 PM               | 稲城多摩立教会新年会のご案内                               |
| ■ 固定ページ                          | 2024年12月30日 5:46 PM        | 立英会(ESSOBOG会)総会・懇親会兼<br>報告                   |
| ダウンロード                           | 2024年10月7日 8:33 AM         | 前橋立教会「前橋のまちなかを学び、                            |
|                                  | ニューからは投稿で                  | きません                                         |

操作しないようにご注意ください

### 開催案内の投稿方法

### 新規各立教会からのお知らせ(近日開催のイベント)を追加

上 をクリック

| 1 181.7688                       | 甲 0 十 新規                                       | ניזעט 🖡                                 |
|----------------------------------|------------------------------------------------|-----------------------------------------|
| @ <i>9</i> 9992#-F               | 各立教会からのお知らせ(近日開催のイベント) 🛛 🛤 🕸 🕮 🕸 🕫 🕮 🏘 🌚 🖓 🕹 🖉 | 2011 2011 2011 2011 2011 2011 2011 2011 |
| 各立教会からのお<br>知らせ (近日開催<br>のイベント)  | 1冊の投稿をゴミ鶏へ柳鶴しました。 元三原王                         | •                                       |
| 各立教会からの追知ら<br>せ(近日開催のイベン<br>ト)一覧 | すべての日何 ~ 202222                                |                                         |
| #48282000B                       | 0 84 ML :                                      | E/d \$                                  |
| 和らせ(近日間線のイ<br>ベント)を追加            | 各立教会からのお知らせ(近日製催のイベント) が見つかりませんでした。            |                                         |
| #73U-                            | Ø ØYTNUR                                       | Ere \$                                  |
| ★ 各立教会からのイ<br>ペント設備レポート          |                                                |                                         |
| 🔝 フィードバック                        |                                                |                                         |
| オーイベント開内                         |                                                |                                         |
| オイベント開催報告                        |                                                |                                         |
| ★ 単務局からのお知<br>らせ                 |                                                |                                         |
| <i>≠</i> 98                      |                                                |                                         |

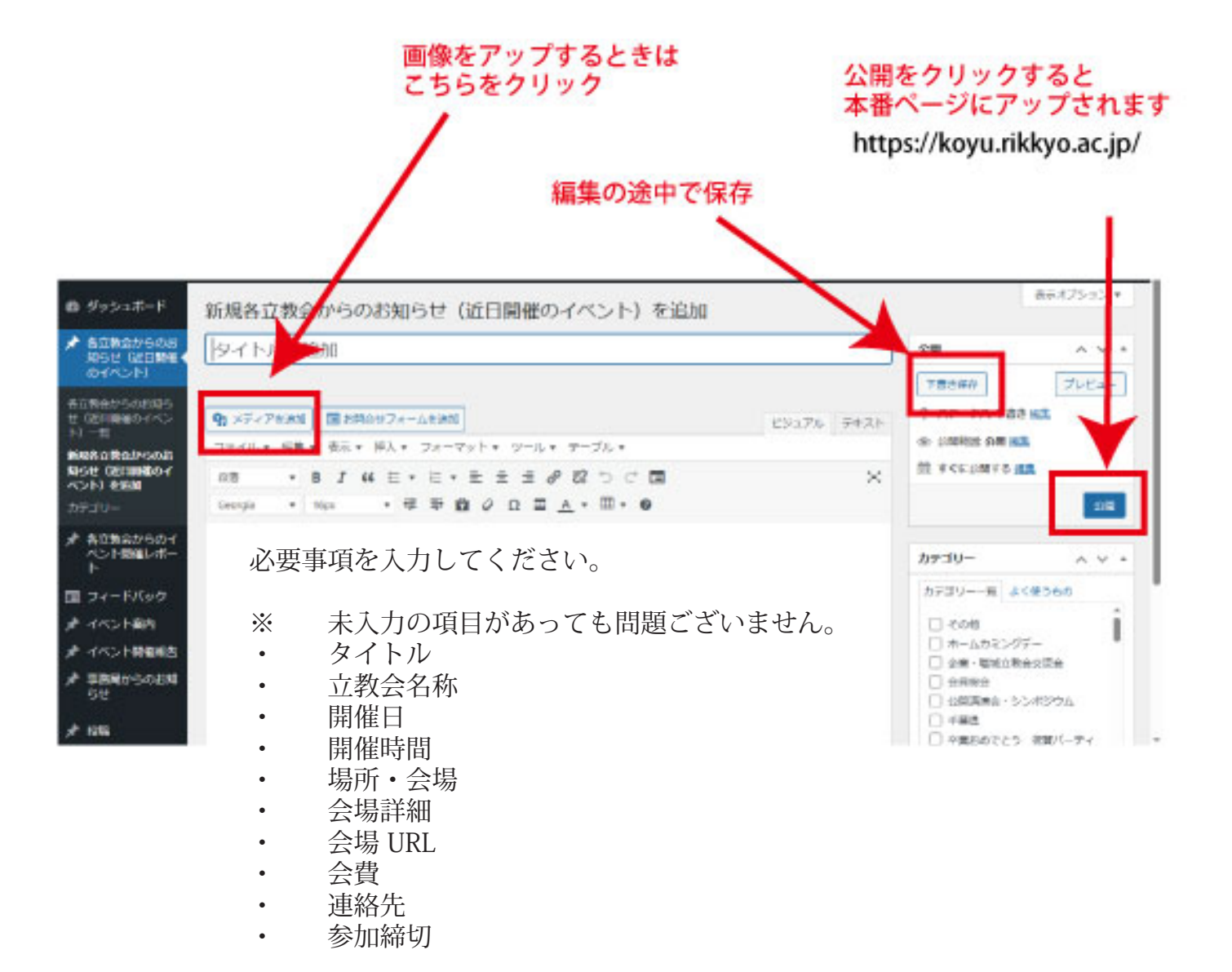

## 開催報告の投稿方法

| 開催し                  | ま 示 さ れ み カ レ ン ダ ― カ          |
|----------------------|--------------------------------|
| 開催した日をお進いくたさい。       | 祝 示 され る カ レ ク タ 一 か<br>開催日を選択 |
| 画像1                  |                                |
| イベント画像をご登録ください。      | 写真を2枚まで掲載可。                    |
| 画像が選択されていません 画像を追加する | 画像を追加するボタンをクリ                  |
| 画像1キャプション            |                                |
|                      |                                |

# 写真をアップする方法

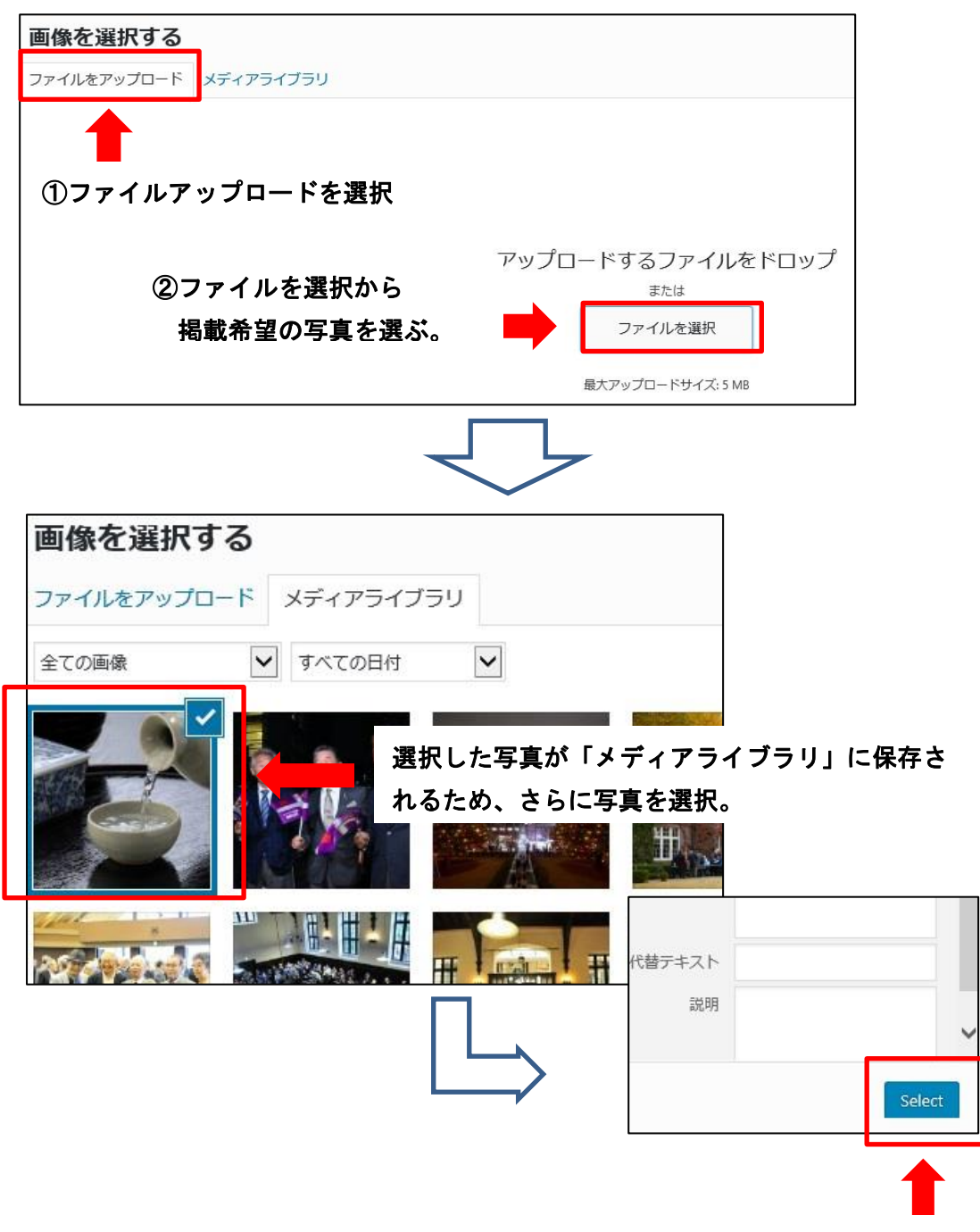

写真を選択後、「Select」ボタンを押す。

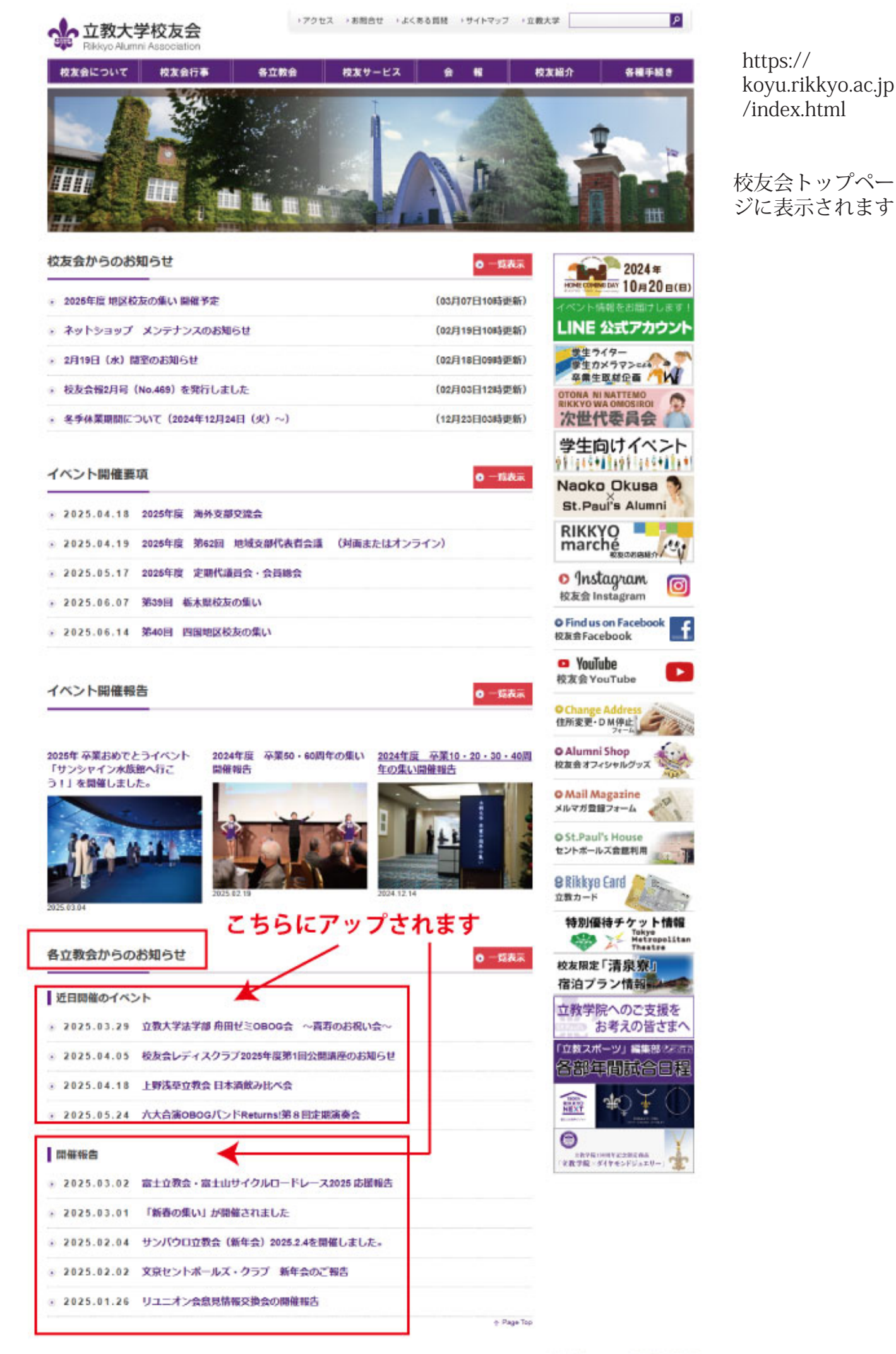

・サイトポリシー ・個人償職保護規程